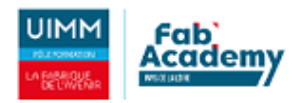

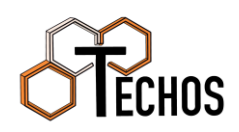

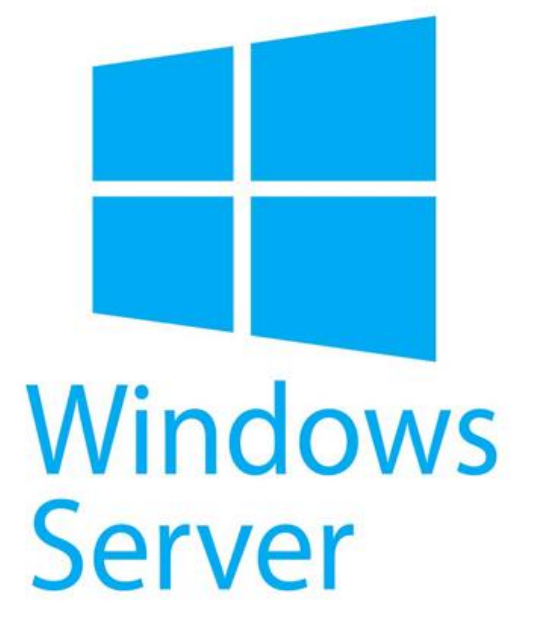

Active Directory Par POTTIER Nicolas 03/02/2023

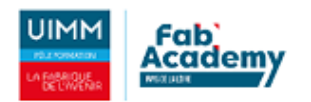

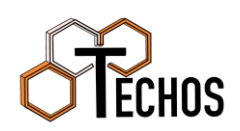

# Table des matières

| 1  |
|----|
| 1  |
| 1  |
| 1  |
| 2  |
| 2  |
| 4  |
| 6  |
| 11 |
| 13 |
| 14 |
| 16 |
|    |

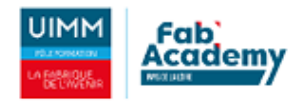

Public Visé :

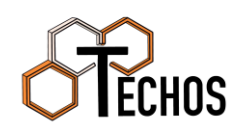

| Administrateur | $\checkmark$ |
|----------------|--------------|
| Développeur    |              |
| RSSI           | $\checkmark$ |
| DSI            | $\checkmark$ |
| Technicien     | $\checkmark$ |
| Utilisateur    |              |

# Introduction

### Contexte professionnel

L'entreprise DUALYA est une société de restauration de meubles anciens, plus précisément pour la restauration et la rénovation d'assises, de mobiliers en bois massif, de mobiliers de collection. Implantée en France depuis 2001, composée de 11 collaborateurs, elle a vu son activité s'étendre au sein de son siège situé à Nantes. Le bilan sur l'année 2021 est très positif puisque la société dégage un chiffre d'affaires de 135 000 €. L'entreprise se compose de postes utilisateurs renouvelés en janvier 2020 et d'un serveur Web Fujitsu, une gestion de mail assurée par Office avec la suite bureautique pour chaque employé. Une convention de nommage est déjà en place pour le matériel et les adresses mails. L'entreprise fait donc appel à nous pour palier son expansion pour cette rentrée 2022, nouvelle agence et une dizaine de nouveaux arrivants nécessite une expansion du Système d'information.

### Présentation de l'entreprise pédagogique

L'entreprise TECHOS se présente comme un accompagnateur pour les entreprises en pleine expansion ou en recherche de la qualification de leurs collaborateurs spécialisés dans l'informatique ou simplement pour une remise à niveau pour maitriser les bases utiles pour une utilisation journalière de l'outil informatique. Pour tout professionnels ou particuliers recherchant de l'aide informatique TECHOS s'engage dans la vente et la réparation de matériel informatique. L'ensemble des connaissances de chacun, Nicolas, Jules, Pierre et Léandre sont là pour supporter et développer ce projet initial.

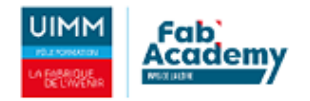

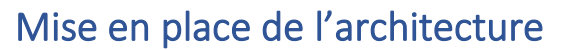

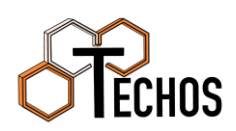

#### Création de l'AD sur un Windows Server 2022

Pour paramétrer un active directory, il faut tout d'abord installer un Windows Server. Windows Server est un OS permettant d'installer plusieurs fonctionnalités pour une entreprise.

Pour installer un active directory, depuis le gestionnaire de serveur de votre Windows Server, cliquer sur « ajouter des rôles et fonctionnalités ». Cliquer ensuite sur « Installation basée sur un rôle ou une fonctionnalité ».

| Attestation d'intégrité de l'appareil                  |             |
|--------------------------------------------------------|-------------|
| Hyper-V                                                |             |
| Serveur de télécopie                                   |             |
| Serveur DHCP                                           |             |
| Serveur DNS                                            |             |
| Serveur Web (IIS)                                      |             |
| Service Guardian hôte                                  |             |
| Services AD DS                                         |             |
| Services AD LDS (Active Directory Lightweight Dire     | Ensuite, cl |
| Services AD RMS (Active Directory Rights Manager       |             |
| Services Bureau à distance                             |             |
| Services d'activation en volume                        |             |
| Services d'impression et de numérisation de docur      |             |
| Services de certificats Active Directory               |             |
| Services de fédération Active Directory (AD FS)        |             |
| Services de fichiers et de stockage (1 sur 12 installe |             |
| Services de stratégie et d'accès réseau                |             |
| Services WSUS (Windows Server Update Services)         |             |
| Windows Deployment Services                            |             |
|                                                        | Ensuite, c  |
|                                                        | ótant don   |

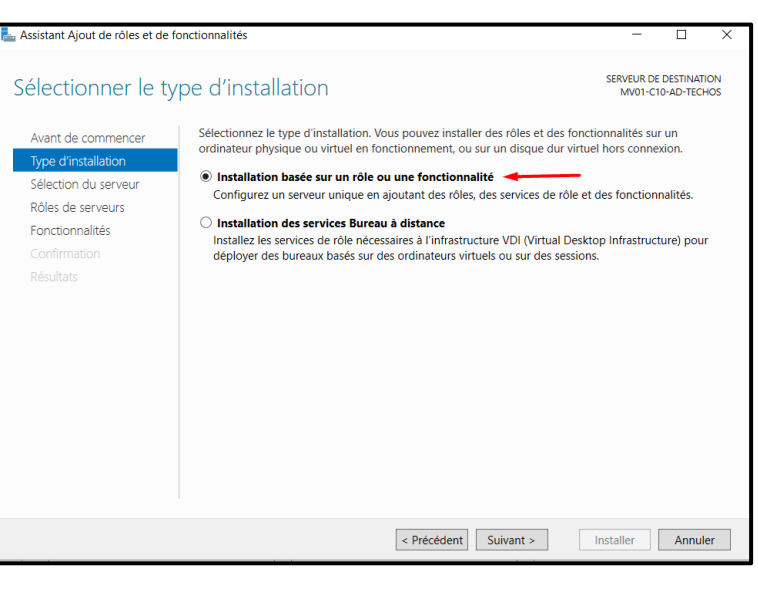

Insuite, cliquer sur « AD DS » et cliquer sur suivant.

Ensuite, cliquer sur « ajouter une nouvelle forêt » étant donné que nous allons créer un AD.

Indiquer le nom de domaine, ici nous utiliserons « dualya.local » .

| Assistant Configuration des servi                                                                                                    | SERVEUR CI<br>MV01-C10-AD-TECH |
|----------------------------------------------------------------------------------------------------|--------------------------------|
| Configuration de déploie.<br>Options du contrôleur de<br>Options supplémentaires<br>Chemins d'accès<br>Examiner les options<br>Vérification de la configur<br>Installation<br>Résultats |                                |

Ensuite indiqué un mot de passe pour restaurer votre service d'annuaire au cas où que l'AD rencontre un problème.

| La Assistant Configuration des servi                                                                | ces de domaine Active Directory                                                                                                    |                                                                         | -           |                        | ×             |
|----------------------------------------------------------------------------------------------------|----------------------------------------------------------------------------------------------------|-------------------------------------------------------------------------|-------------|------------------------|---------------|
| Options du contró                                                                                   | bleur de domaine<br>Sélectionner le niveau fonctionnel de la                                                                                                    | nouvelle forêt et du domaine raci                                       | MV01-<br>ne | SERVEUR (<br>C10-AD-TE | CIBLE<br>CHOS |
| Options du controleur de<br>Options DNS<br>Options supplémentaires                                  | Niveau fonctionnel de la forêt :<br>Niveau fonctionnel du domaine :                                                                                                    | Windows Server 2016<br>Windows Server 2016                              | >           |                        |               |
| Chemins d'accès<br>Examiner les options<br>Vérification de la configur<br>Installation<br>Résultats | Spécifier les fonctionnalités de contrôleu<br>Serveur DNS (Domain Name System,<br>Catalogue global (GC)<br>Contrôleur de domaine en lecture se<br>Taper le mot de passe du mode de resta<br>Mot de passe :<br>Confirmer le mot de passe : | Ir de domaine<br>)<br>vule (RODC)<br>uration des services d'annuaire (D | DSRM)       |                        |               |
|                                                                                                    | En savoir plus sur les options pour le cor                                                                                                    | ntrôleur de domaine                                                     | Installer   | Annu                   | ler           |

Ensuite, le nom de domaine NetBIOS doit être identique à votre nom de domaine. Cependant, ici, étant donné que nous avions trois groupes de projet sur le même réseau, Windows à détecter que le nom était déjà utilisé et Windows a modifié le nom.

CHOS

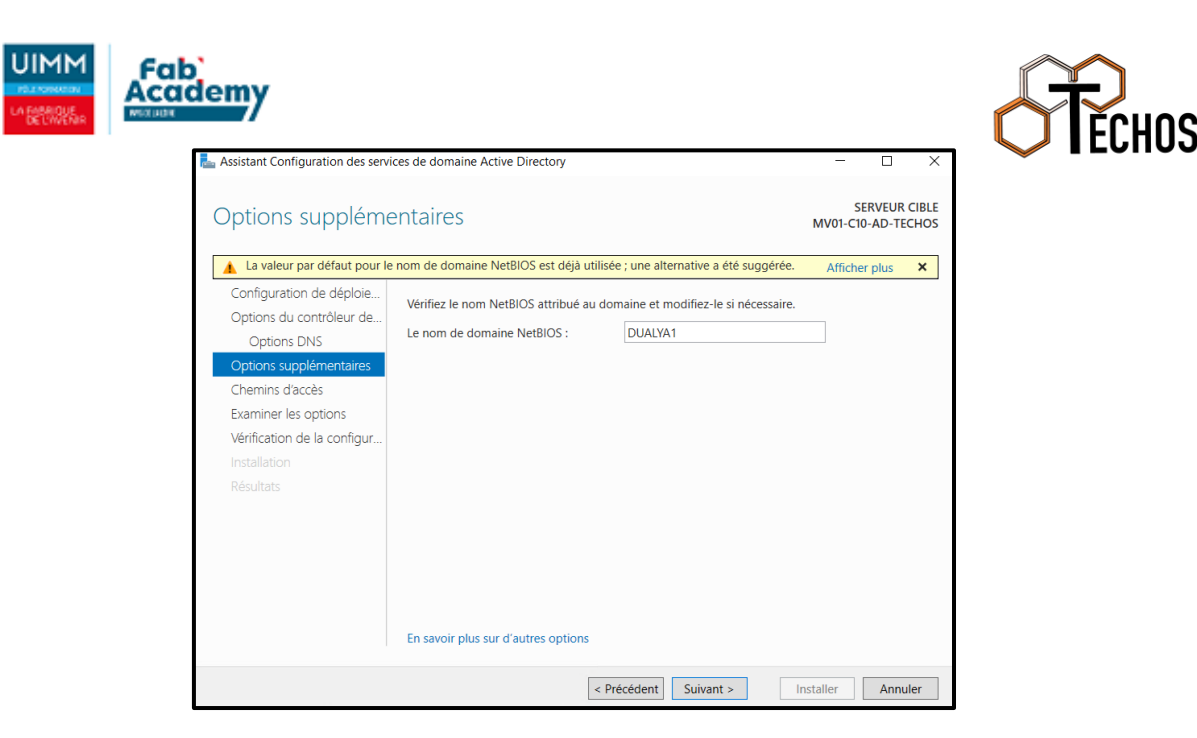

Cliquer ensuite sur installer. Le serveur installera l'AD et redémarra la machine.

Votre AD sera installé et opérationnel !

#### Créer des utilisateurs

Pour créer des utilisateurs, rendez-vous sur l'outil « Utilisateurs et ordinateurs Active Directory » depuis le gestionnaire de serveur.

Créer ensuite une OU « Utilisateurs » où vous allez pouvoir ranger vos utilisateurs.

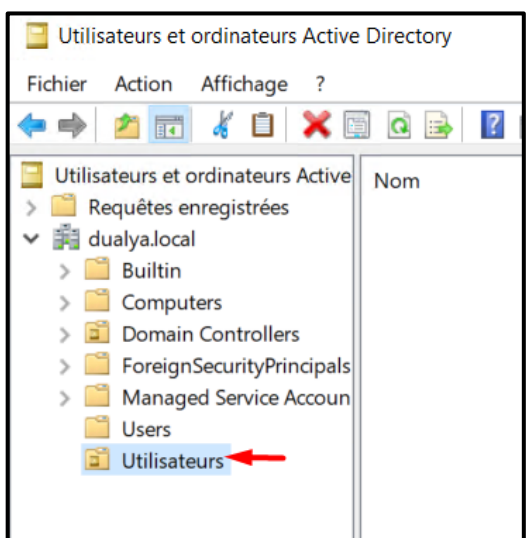

Dans cette OU, créer en une autre qui s'appelle « Nantes ». Puis dans cette dernière, créer des OU qui correspondent aux sections de l'entreprise.

Ensuite, vous pouvez créer un utilisateur en faisant un clic droit et en créant un nouvel utilisateur.

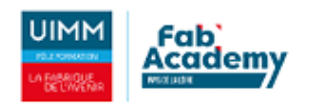

| <b>V</b> IĚC | CHOS |
|--------------|------|

| Nouvel objet - Utilisateur                                               |                     |             | ×           |         |
|--------------------------------------------------------------------------|---------------------|-------------|-------------|---------|
| Créer dans : dualya.local/Utilisateurs/Nantes/Direction                  |                     |             |             |         |
| Prénom :                                                                 | Antoine             |             | Initiales : |         |
| Nom :                                                                    | Patrice             |             |             |         |
| Nom complet :                                                            | Antoine Patrice     |             |             |         |
| Nom d'ouverture de se                                                    | ession de l'utilisa | teur :      |             |         |
| ant-patrice                                                              |                     | @dualya.lo  | cal         | $\sim$  |
| Nom d'ouverture de session de l'utilisateur (antérieur à Windows 2000) : |                     |             |             |         |
| DUALYA1\                                                                 |                     | ant-patrice |             |         |
|                                                                          |                     |             |             |         |
|                                                                          |                     | < Précédent | Suivant >   | Annuler |
|                                                                          |                     |             |             |         |

Il faudra renseigner ces différentes informations :

- <u>Prénom</u>
- <u>Nom</u>

•

• <u>Nom d'ouverture de session de</u> <u>l'utilisateur</u> (pre-nom)

Ensuite, générer un mot de passe avec Keepass et renseigner le. Pensez à activer l'option « L'utilisateur doit changer le mot de passe à la prochaine ouverture de session » pour que les utilisateurs définissent eux-mêmes leur mot de passe.

| Mot de passe :                                                                            | •••••                        |  |
|-------------------------------------------------------------------------------------------|------------------------------|--|
| Confirmer le mot de passe :                                                               | •••••                        |  |
| L'utilisateur ne peut pas char<br>Le mot de passe n'expire jan<br>Le compte est désactivé | nger de mot de passe<br>nais |  |

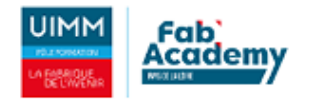

Répéter cette opération pour tous les utilisateurs.

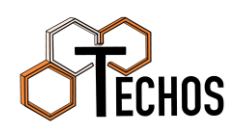

Cela donne à la fin :

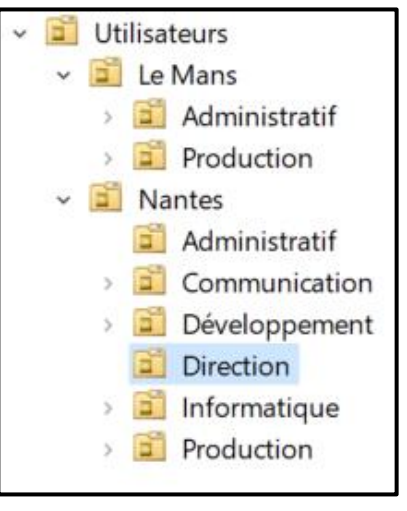

Vos utilisateurs sont désormais opérationnels.

#### Installer un serveur DHCP

Le service DNS étant déjà installé avec l'AD, il manque à installer le service DHCP.

Il suffit juste de retourner sur le gestionnaire de serveur, cliquer sur « ajouter des rôles et des fonctionnalités ».

Dans « rôles de serveurs », cliquer sur « Serveur DHCP ». Cliquer ensuite sur suivant et installer, votre service sera installé.

Après s'être installé, sur votre gestionnaire de serveur, cliquer sur le drapeau en haut à droite et cliquer sur « Terminer la configuration DHCP ».

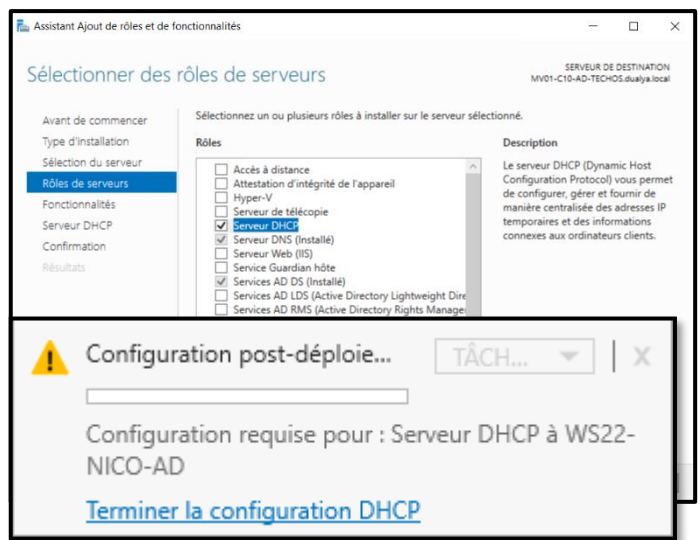

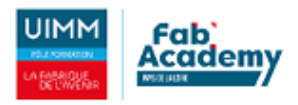

> 📝 Filtres

> 🔒 IPv6

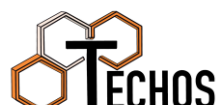

| Cliquer sur suivant.                                               | Assistant Configuration post-inst                       | tallation DHC | ∵p — □ >                                                                            |
|--------------------------------------------------------------------|---------------------------------------------------------|---------------|-------------------------------------------------------------------------------------|
|                                                                    | Description                                             |               |                                                                                     |
|                                                                    | '                                                       | Los Átanos    | evinantes essent effectuées paus portionnes la consur DUCD sur l'ardianteur sible : |
| Laisser le compte administrateur pour autoriser                    | le Description<br>Autorisation                          | Créez les c   | suivantes seront enecuees pour conligurer le serveur Drice sur l'ordinateur cible : |
| service DHCP sur l'AD et cliquer sur l'AD.                         | Résumé                                                  | - Administ    | rateurs DHCP                                                                        |
|                                                                    |                                                         | Autorisez     | le serveur DHCP sur l'ordinateur cible (s'il appartient au domaine).                |
| 📥 Assistant Configuration post-installation DHCP                   | - 0                                                     | ×             |                                                                                     |
|                                                                    |                                                         |               |                                                                                     |
| Autorisation                                                       |                                                         |               |                                                                                     |
| Description Spécifiez les informations d'identification à utiliser | pour autoriser ce serveur DHCP dans les :               | services      |                                                                                     |
| Autorisation AU DS.                                                |                                                         |               |                                                                                     |
| Résumé  Utiliser les informations d'identification de l'utili      | isateur suivant                                         |               |                                                                                     |
| Nom d'utilisateur : NICO\Administrateur                            |                                                         |               |                                                                                     |
| Utiliser d'autres informations d'identification                    |                                                         |               | < Précédent Suivant > Valider Annuler                                               |
| Nom d'utilisateur :                                                | Spécifier                                               |               |                                                                                     |
|                                                                    |                                                         |               |                                                                                     |
| O Ignorer l'autorisation AD                                        |                                                         |               |                                                                                     |
|                                                                    |                                                         |               |                                                                                     |
| Assistant Configuration post-installation Drice                    |                                                         | ^             |                                                                                     |
| Résumé                                                             |                                                         |               |                                                                                     |
| Description L'état des étapes de configuration post-installatio    | n est indiqué ci-dessous :                              |               | Le serveur DHCP a bien                                                              |
| Autorisation                                                       |                                                         | - 1           | été autorisé sur l'AD.                                                              |
| Résumé Création des groupes de sécurité                            | Terminé<br>ateur cible pour que les groupes de sécurité |               |                                                                                     |
| soient effectifs.                                                  |                                                         |               | -                                                                                   |
| Autorisation du serveur DHCP                                       | Terminé                                                 |               |                                                                                     |
|                                                                    |                                                         | - 1           |                                                                                     |
|                                                                    |                                                         |               |                                                                                     |
|                                                                    |                                                         |               |                                                                                     |
|                                                                    |                                                         |               |                                                                                     |
|                                                                    |                                                         |               | Pour configurer le DHCP,                                                            |
| • 🕄   🎽 Gérer 🖸                                                    | <mark>utils</mark> Afficher Aide                        |               | cliquer sur « Outils » puls                                                         |
| Analyseur de performances                                          |                                                         |               | sur « DHCP ».                                                                       |
| Centre d'administration Active Directory                           |                                                         |               |                                                                                     |
| Configuration du système                                           |                                                         |               |                                                                                     |
| Défensementes et entimises les lecteurs                            |                                                         |               |                                                                                     |
| Derragmenter et optimiser les lecteurs                             |                                                         | _             |                                                                                     |
| DHCP                                                               |                                                         |               |                                                                                     |
|                                                                    |                                                         |               |                                                                                     |
|                                                                    | ulez le nom de votre r                                  | nachi         | ne et « IPv4 ».                                                                     |
| wszz-nico-ad.nico.iocal                                            |                                                         |               |                                                                                     |
| Montions de serveur                                                |                                                         |               |                                                                                     |
| Stratégies                                                         |                                                         |               |                                                                                     |
|                                                                    |                                                         |               |                                                                                     |

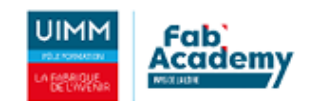

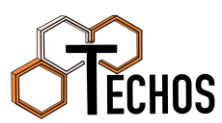

|                                                                                                    | Faites un clic droit sur                                                                                              |
|----------------------------------------------------------------------------------------------------|----------------------------------------------------------------------------------------------------|
| Afficher les statistiques                                                                                                    | « IPv4 » puis cliquer                                                                                                 |
| Neurolla Annolus                                                                                                    | sur « Nouvelle étendue ».                                                                                             |
| Nouvelle etendue                                                                                                    |                                                                                                    |
|                                                                                                    |                                                                                                    |
| Cliquer sur suivant.                                                                                                    | Assistant Nouvelle étendue                                                                                            |
|                                                                                                    | Assistant Nouvelle étendue                                                                                            |
|                                                                                                    |                                                                                                    |
| Assistant Nouvelle étendue                                                                                                    | Cet Assistant vous permet de paramétrer une étendue pour<br>distribuer des adresses IP aux ordinateurs sur le réseau. |
| Nom de l'étendue                                                                                                    | Cliquez sur Suivant pour continuer.                                                                                   |
| Yous devez roumir un nom pour identifier i etendue, yous avez aussi la possibilite de<br>foumir une description.                                                            |                                                                                                    |
|                                                                                                    |                                                                                                    |
| Tapez un nom et une description pour cette étendue. Ces informations vous permettront<br>d'identifier rapidement la manière dont cette étendue est utilisée dans le réseau. |                                                                                                    |
| Nom · DHCP Administratif                                                                                                    |                                                                                                    |
| Description :                                                                                                    |                                                                                                    |
|                                                                                                    |                                                                                                    |
|                                                                                                    |                                                                                                    |
|                                                                                                    |                                                                                                    |
|                                                                                                    | < Précédent Suivant > Annuler                                                                                         |
|                                                                                                    |                                                                                                    |
|                                                                                                    | Donner un nom à votre étendue                                                                                         |
| < Précédent Suivant > Annuler                                                                                                    | Assistant Nouvelle étendue                                                                                            |
|                                                                                                    | Plane d'adresses IP                                                                                                   |
|                                                                                                    | Vous définissez la plage d'adresses en identifiant un jeu d'adresses IP consécutives.                                 |
| Mottoz l'adrosso d'IR du début at de la fin de votre                                                                                                    |                                                                                                    |
| étendue ainsi que son masque                                                                                                    | Paramètres de configuration pour serveur DHCP                                                                         |
| ctendue ansi que son masque.                                                                                                    | Entrez la plage d'adresses que l'étendue peut distribuer.                                                             |
|                                                                                                    | Adresse IP de 10.0.10.1                                                                                               |
|                                                                                                    | Adresse IP de fin : 10 . 0 . 10 . 253                                                                                 |
|                                                                                                    | Paramètres de configuration qui se propagent au client DHCP.                                                          |
|                                                                                                    |                                                                                                    |
|                                                                                                    |                                                                                                    |
|                                                                                                    | sous-réseau :                                                                                                    |
|                                                                                                    |                                                                                                    |
|                                                                                                    |                                                                                                    |
|                                                                                                    | < Précédent Suivant > Annuler                                                                                         |

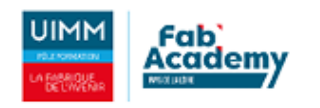

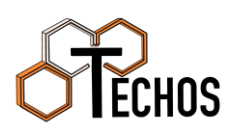

| Assistant Nouvelle étendue                                                                                                    | Ajouter une exclusion si                                                                                                    |
|----------------------------------------------------------------------------------------------------|----------------------------------------------------------------------------------------------------|
| Assistant Nouvene ctenude<br>Ajout d'exclusions et de retard<br>Les exclusions sont des adresses ou une plage d'adresses qui ne sont pas distribuées<br>par le serveur. Un retard est la durée pendant laquelle le serveur retardera la<br>transmission d'un message DHCPOFFER.                                                                                                    | besoin.                                                                                                    |
| Entrez la plage d'adresses IP que vous voulez exclure. Si vous voulez exclure une<br>adresse unique, entrez uniquement une adresse IP de début.<br>Adresse IP de début : Adresse IP de fin :<br>Adresse IP de début : Adresse IP de fin :<br>Adresse exclue :<br>Plage d'adresses exclue :<br>Bage d'adresses exclue :<br>Bage d'adresse exclue :<br>Bage d'adresses exclue :<br>Bage d'adresse :<br>Bage d'adresse exclue :<br>Bage d'adresse :<br>Bage d'adresse | ] Définisson la bail DHCD. Dar défaut il est                                                                                                    |
| Durée du bail<br>La durée du bail spécifie la durée pendant laquelle un client peut utiliser une adresse<br>IP de cette étendue.                                                                                                    | paramétré à huit jours. Ici, nous mettrons<br>un jour.                                                                                                    |
| La durée du bail doit théoriquement être égale au temps moyen durant lequel<br>l'ordinateur est connecté au même réseau physique. Pour les réseaux mobiles<br>constitués essentiellement par des ordinateurs portables ou des clients d'accès à<br>distance, des durées de bail plus courtes peuvent être utiles.<br>De la même manière, pour les réseaux stables qui sont constitués principalement<br>d'ordinateurs de bureau ayant des emplacements fixes, des durées de bail plus longues                                                                                                    |                                                                                                    |
| sont plus appropriées.<br>Définissez la durée des baux d'étendue lorsqu'ils sont distribués par ce serveur.<br>Limitée à :<br>Jours : Heures : Minutes :<br>1 1 1 0 1 0 1 0 1                                                                                                    | Assistant Nouvelle étendue Configuration des paramètres DHCP Vous devez configurer les options DHCP les plus courantes pour que les clients puissent utiliser l'étendue. Lorsque les clients obtiennent une adresse, ils se voient attribuer des options DHCP, telles que les adresses IP des routeurs (passerelles par défaut), des serveurs DNS, et les paramètres WINS pour cette étendue. Les paramètres que vous sélectionnez maintenant sont pour cette étendue et ils remplaceront les paramètres configurés dans le dossier Options de serveur pour ce |
|                                                                                                    | Voulez-vous configurer les options DHCP pour cette étendue maintenant ?<br>Oui, je veux configurer ces options maintenant<br>Non, je configurerai ces options ultérieurement                                                                                                    |

< Précédent Suivant > Annuler

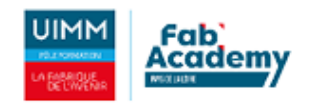

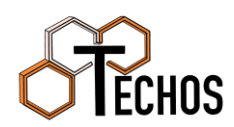

| Définissez votre passerelle.                                                                                                    | Assistant Nouvelle étendue Routeur (passerelle par défaut) Vous pouvez spécifier les routeurs, ou les passerelles par défaut, qui doivent être distribués par cette étendue. |
|----------------------------------------------------------------------------------------------------|----------------------------------------------------------------------------------------------------|
| Assistant Nouvelle étendue Nom de domaine et serveurs DNS DNS (Demain Manne Sustan) manne et traduit les soms de demaines utilisée par les | Pour ajouter une adresse IP pour qu'un routeur soit utilisé par les clients,<br>entrez l'adresse ci-dessous.                                                                 |
| clients sur le réseau.                                                                                                    | Adjouter                                                                                                    |
| Vous pouvez spécifier le domaine parent à utiliser par les ordinateurs clients sur le réseau pour la<br>résolution de noms DNS.            | 10.0.10.254 Supprimer                                                                                                    |
| Domaine parent : NICO.LOCAL                                                                                                    | Monter                                                                                                    |
| Pour configurer les clients d'étendue pour qu'ils utilisent les serveurs DNS sur le réseau, entrez<br>les adresses IP pour ces serveurs.   | Descendre                                                                                                    |
| Nom du serveur : Adresse IP :                                                                                                    |                                                                                                    |
| Résoudre 10.217.6.6 Supprimer                                                                                                    |                                                                                                    |
| Descendre                                                                                                    | < Précédent Suivant > Annuler                                                                                                    |
| < Précédent Suivant > Annuler                                                                                                    | Indiquer ensuite vos serveurs DNS s'ils sont différents du serveur DNS de l'AD.                                                                                              |

| Entrer les adresses IP ici permet aux clients Windows d'interroger WINS avant d'utilise |
|-----------------------------------------------------------------------------------------|
| diffusion pour s enregistrer et resoudre les noms NetBIOS.                              |
| Nom du serveur : Adresse IP :                                                           |
| Ajout                                                                                   |
| Résoudre                                                                                |
| Mont                                                                                    |
| Descer                                                                                  |

Si vous avez un serveur WINS, indiquez le ici.

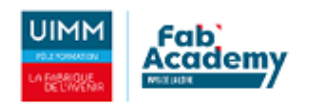

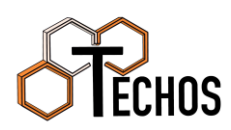

| Choisissez si vous activez votre étend maintenant ou pas.                                                                                                    | UE Assistant Nouvelle étendue Activer l'étendue Les clients ne peuvent obtenir des baux d'adresses que si une étendue est activée.                                            |
|----------------------------------------------------------------------------------------------------|----------------------------------------------------------------------------------------------------|
| Votre étendue est active !                                                                                                    | Voulez-vous activer cette étendue maintenant ?                                                                                                    |
| <ul> <li>DHCP</li> <li>ws22-nico-ad.nico.local</li> <li>IPv4</li> <li>Étendue [10.0.10.0] DHCP Administratif</li> <li>Pool d'adresses</li> <li>Baux d'adresses</li> </ul> | Contenu du serveur DHCP       État         Étendue [10.0.10.0] DHCP Administratif       ** Actif **         Options de serveur       Stratégies         Filtres       Filtres |
|                                                                                                    | < Précédent Suivant > Annuler                                                                                                    |

## Création de DNS

Dans le gestionnaire du serveur nous allons dans outils puis DNS :

| 🖾 Gestionnaire de serveur    |                                                                                                    | – o ×                                                         |
|------------------------------|----------------------------------------------------------------------------------------------------|---------------------------------------------------------------|
| Gestionn                     | aire de serveur + DNS                                                                                                    | - 🕝   🏹 Gérer <mark>Outlis</mark> Afficher Aide               |
|                              |                                                                                                    | Centre d'administration Active Directory                      |
| Tableau de bord              | Tous les seveus   1 au total                                                                                                    | Configuration du partieme                                     |
| Serveur local                |                                                                                                    | Défragmenter et optimiser les lecteurs                        |
| Tour los conjours            | Filter P (ii) + (ii) +                                                                                                    | DHCP                                                          |
| In tous les serveurs         |                                                                                                    | Diagnostic de mémoire Windows                                 |
| I AD DS                      | Nom du Serveur Adresse IPv4 Facilité de gestion Demière mise à jour Activation de Windows                                                                                                    | DNS                                                           |
| TE DHCP                      | MV01-C10-AD-TEC 192.168.50.41 En ligne - Compteurs de performances non démarré 26/08/2022 15:4643 00454-40000 00001-AA979 (Active)                                                                                                    | Domaines et approbations Active Directory                     |
| A DNS                        |                                                                                                    | Éditeur du Registre                                           |
| ■Services de fichiers et d ▶ |                                                                                                    | Gestion de l'ordinateur                                       |
|                              |                                                                                                    | Gestion des stratégies de groupe                              |
|                              |                                                                                                    | Informations système                                          |
|                              |                                                                                                    | Initiateur iSCSI                                              |
|                              |                                                                                                    | Lecteur de récupération                                       |
|                              |                                                                                                    | Modification ADSI                                             |
|                              |                                                                                                    | Module Active Directory pour Windows PowerShell               |
|                              | EVENEMENTS                                                                                                    | Moniteur de ressources                                        |
|                              | Ious les evenements   1 au tocal                                                                                                    | Nettoyage de disque                                           |
|                              | Filter D (II) • (R) •                                                                                                    | Observateur d'événements                                      |
|                              |                                                                                                    | ODBC Data Sources (32-bit)                                    |
|                              | Nom du serveur ID Gravité Source Journal Date et heure                                                                                                    | Pare-feu Windows Defender avec fonctions avancées de sécurité |
|                              | 14/01 CIG AD TEC JOINT A MANAGEMENT METALEMENT BUT CHARTER FOR COMPANY TO THE COMPANY TO THE COMPANY | Planificateur de tâches                                       |
|                              | mon-rowned and anenaement introduction of the provided and the another trans-                                                                                                    | Sauvegarde Windows server                                     |
|                              |                                                                                                    | Services                                                      |
|                              |                                                                                                    | Services de composants                                        |
|                              |                                                                                                    | Cites at sea user Active Directory                            |
|                              |                                                                                                    | Sources de donnéer ODEC (64 bits)                             |
|                              |                                                                                                    | Stratégie de sécurité locale                                  |
|                              |                                                                                                    | Litilizateura et ordinateura áctiva Directory                 |
|                              |                                                                                                    | Windows PowerShell                                            |
|                              | SERVICES                                                                                                    | Windows PowerShell (x86)                                      |
|                              | Tous les services   1 au total                                                                                                    | INCITES 1                                                     |
|                              | Filtrer 🖉 🖲 🔻 🛞 🔻                                                                                                    | $\odot$                                                       |
|                              | Nom du sensure Nom romnlet Nom du sensire Statut Tune de démarrane                                                                                                    |                                                               |
|                              | Territor de de treat i territoria de de trea i de de treat i type de de transmige                                                                                                    |                                                               |
|                              | MV01-C10-AD-TEC Serveur DNS DNS En cours d'exécution Automatique                                                                                                    |                                                               |
|                              |                                                                                                    |                                                               |
|                              |                                                                                                    |                                                               |
|                              |                                                                                                    |                                                               |
|                              |                                                                                                    |                                                               |
|                              |                                                                                                    |                                                               |
|                              |                                                                                                    |                                                               |
|                              |                                                                                                    |                                                               |

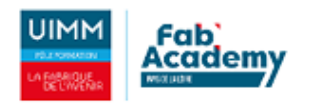

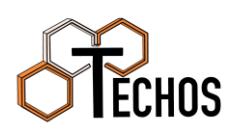

| Cliquer sur le nom de votre machine. Faites un clic d                                                                                                    | roit sur « Zones DNS Nom                                                                                                    |
|----------------------------------------------------------------------------------------------------|----------------------------------------------------------------------------------------------------|
|                                                                                                    | V Cones d Nouvelle zone                                                                                                    |
| Sélectionner « Zone principale » et cliquer                                                                                                    | it Nouvelle zone                                                                                                    |
| sur suivant.<br>Type                                                                                                    | e serveur DNS prend en charge différents types de zones et de stockages.                                                                                                    |
| Assistant Nouvelle zone                                                                                                    | ×                                                                                                    |
| Étendue de la zone de réplication de Active Directory<br>Vous pouvez sélectionner la façon dont les données DNS doivent être répliquées<br>sur votre réseau.                | type de zone que vous voulez créer :<br>ale<br>pie d'une zone qui peut être mise à jour directement sur ce serveur.                                                                    |
| Choisissez la façon dont les données de la zone doivent être répliquées :<br>O Vers tous les serveurs DNS exécutés sur des contrôleurs de domaine dans ceti<br>dualva.local | daire<br>pie de la zone qui existe sur un autre serveur. Cette option aide à<br>charge de travail des serveurs principaux et autorise la gestion de la                                 |
| <ul> <li>Vers tous les serveurs DNS exécutés sur des contrôleurs de domaine dans ce<br/>domaine : dualya.local</li> </ul>                                                   | e parmes.<br>b<br>ppie d'une zone contenant uniquement des enregistrements Nom de<br>), Source de nom (SOA), et éventuellement des enregistrements « glue                              |
| Vers tous les contrôleurs de ce domaine (compatibilité avec Windows 2000) : dualya.local                                                                                    | Un serveur contenant une zone de stub ne fait pas autorité pour cette                                                                                                    |
| Vers tous les contrôleurs de domaine specifies dans retenuue de cette par door<br>d'annuaire :                                                                              | a zone dans active Directory (disponible diriquement arie servedir bris cost<br>ir de domaine accessible en écriture)                                                                  |
|                                                                                                    |                                                                                                    |
|                                                                                                    | < Précédent Suivant > Annuler                                                                                                    |
| < Précédent Suivant >                                                                                                    | Laissez la deuxième option cochée et cliquer sur suivant.                                                                                                    |
|                                                                                                    | Assistant Nouvelle zone                                                                                                    |
|                                                                                                    | Nom de la zone<br>Quel est le nom de la nouvelle zone ?                                                                                                    |
| Entrer le nom de votre zone.                                                                                                    | Le nom de la zone spécifie la partie de l'espace de noms DNS pour laquelle ce serveur fait<br>autorité. Il peut s'agir du nom de domaine de votre société (par exemple, microsoft.com) |
| Votro zono ost cráća                                                                                                    | ou d'une partie du nom de domaine (par exemple, nouvelle_zone.microsoft.com). Le nom<br>de zone n'est pas le nom du serveur DNS.                                                       |
|                                                                                                    | Nom de la zone :                                                                                                    |
|                                                                                                    |                                                                                                    |
|                                                                                                    |                                                                                                    |
|                                                                                                    |                                                                                                    |
|                                                                                                    |                                                                                                    |
| Après avoir créé votre zone, cliquer sur votre zone                                                                                                    | Dua Mettre à jour un fichier de données du serveur                                                                                                    |
| et creer un nouvel note A.                                                                                                    | Points Charger à nouveau                                                                                                    |
| ,                                                                                                    | Redirec Nouvel hôte (A ou AAAA)                                                                                                    |

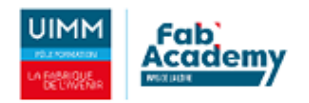

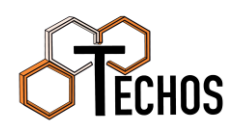

Puis remplissez le nom que vous voulez avoir à taper pour rejoindre votre site puis entrer l'IP de votre site.

Le DNS est créé, on arrive directement sur GLPI en tapant sos.dualya.com .

| Nouvel hôte                                                                                                    | × |  |  |
|----------------------------------------------------------------------------------------------------|---|--|--|
| Nom (utilise le domaine parent si ce champ est vide) :                                                           |   |  |  |
| SOS                                                                                                    |   |  |  |
| Nom de domaine pleinement qualifié (FQDN) :                                                                      |   |  |  |
| sos.dualya.com.                                                                                                  |   |  |  |
| Adresse IP :                                                                                                    |   |  |  |
| 192.168.50.42                                                                                                    |   |  |  |
| Créer un pointeur d'enregistrement PTR associé                                                                   |   |  |  |
| Autoriser tout utilisateur identifié à mettre à jour les<br>enregistrements DNS avec le même nom de propriétaire |   |  |  |
|                                                                                                    |   |  |  |
|                                                                                                    |   |  |  |
|                                                                                                    |   |  |  |
| Ajouter un hôte Annuler                                                                                          |   |  |  |

### Création d'une GPO

Nouvel objet GPO

Objet Starter GPO source :

Nom : LibreOffice

(aucun)

Lancez votre outil « Gestion des stratégies de groupe ». Placez-vous dans le dossier « Objet de stratégie de groupe » et créer une nouvelle GPO. Appelez là comme vous le souhaitez.

| pc             | 🚟 Gestion de stratégie de groupe     |  |  |  |
|----------------|--------------------------------------|--|--|--|
| upe »<br>us le | 🛃 Fichier Action Affichage Fenêtre ? |  |  |  |
|                | 🗢 🔿 📶 📋 😡 🔢 📷                        |  |  |  |
| ~              | 🔜 Gestion de stratégie de groupe     |  |  |  |
| ~              | Forêt : bourdonnieres.local          |  |  |  |
|                | ✓ I Domaines                         |  |  |  |
|                | ✓ jii bourdonnieres.local            |  |  |  |
|                | 🚘 Default Domain Policy              |  |  |  |
|                | > 🖬 Administration                   |  |  |  |
| ~              | > Comptes_Services                   |  |  |  |
|                | > 📓 Domain Controllers               |  |  |  |
| uler           | > 🖬 Groupes                          |  |  |  |
| iulei          | > 🖬 IACA                             |  |  |  |
|                | > 🖬 Installaca                       |  |  |  |
|                | > 📓 Lycee les Bourdonnieres          |  |  |  |
|                | > 🖬 PCAPTIF                          |  |  |  |
|                | > 🖬 Serveurs                         |  |  |  |
|                | 🗸 📑 Objets de stratégie de groupe    |  |  |  |
| 🗐 Libr         | LibreOffice                          |  |  |  |
| Filtres \      | Modifier                             |  |  |  |

Faites un clic droit sur cette GPO et cliquer sur « modifier... ».

| <ul> <li>Configuration ordinateur</li> <li>Stratégies</li> <li>Paramètres du logici</li> <li>Installation de log</li> </ul> | ſ      | Stratégie LibreOffice [SRV-DC01 |
|----------------------------------------------------------------------------------------------------|--------|---------------------------------|
| <ul> <li>Stratégies</li> <li>Paramètres du logici</li> <li>Installation de log</li> </ul>                                   | $\sim$ | 👰 Configuration ordinateur      |
| <ul> <li>Paramètres du logici</li> <li>Installation de log</li> </ul>                                                       |        | ✓ <sup>2</sup> Stratégies       |
| 🔄 Installation de loc                                                                                                    |        | 🗸 📔 Paramètres du logici        |
|                                                                                                    |        | 🛐 Installation de loc           |

Développez les dossiers « Configuration Ordinateur », « Stratégies », « Paramètres du logiciel » et « Installation de logiciel ».

OK

Ann

Faites un clic droit et cliquer sur « Nouveau »  $\rightarrow$  « Package… ».

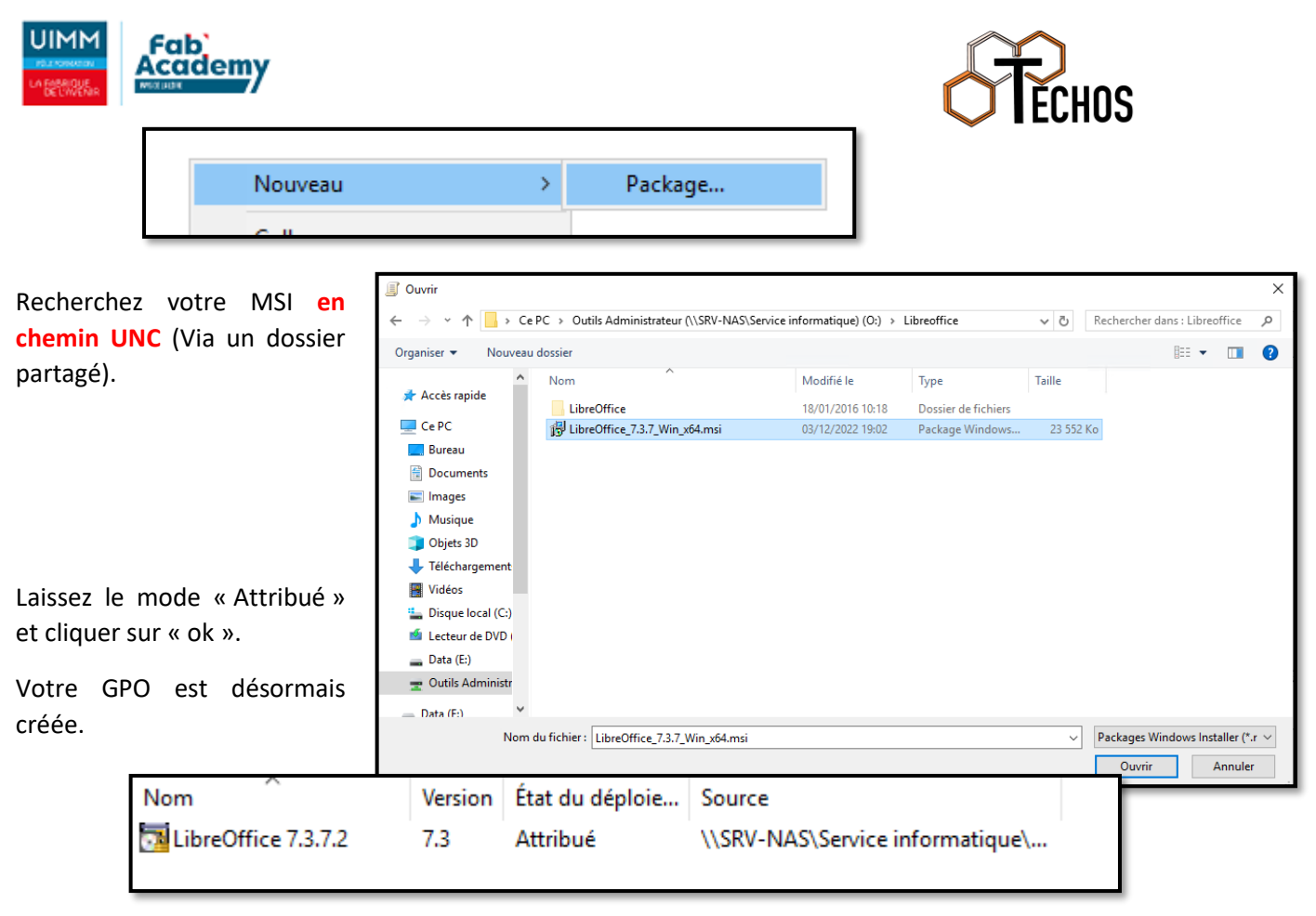

Déployer la GPO

Il faut désormais attribuer la GPO afin que LibreOffice s'installe sur vos postes.

Pour cela, faites un clic droit sur votre domaine où une OU particulière si vous ne voulez pas installer LibreOffice sur tout votre établissement.

Cliquer sur « Lier un objet de stratégie de groupe existant... ».

| ~ | 🚔 bourdonnieres | local                                              | Nom |
|---|-----------------|----------------------------------------------------|-----|
|   | 🚮 Defau         | Créer un objet GPO dans ce domaine, et le lier ici | c   |
|   | > 🛅 Admi        | Lier un objet de stratégie de groupe existant      |     |

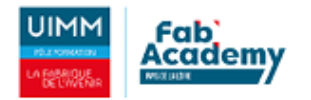

Chercher la GPO que vous avez créée et cliquer sur « Ok ». Votre GPO est mis en place, il vous suffit de redémarrer les postes afin que le logiciel s'installe.

En redémarrant le poste, la GPO sera appliquée et LibreOffice s'installera.

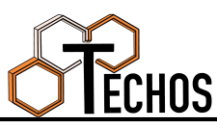

| Votre GPO est mis                        | Sélectionner un objet GPO                                                                                                    | ×       |
|------------------------------------------|----------------------------------------------------------------------------------------------------|---------|
| fit de redémarrer                        | Rechercher dans ce domaine :                                                                                                    |         |
| e logiciel s'installe.                   | bourdonnieres.local                                                                                                    | ~       |
|                                          | Objets de stratégie de groupe :                                                                                                    |         |
| ioste, la GPO sera<br>fice s'installera. | Nom         IpXfer         KB3170455         KB4099467         Langue d'entrée par défaut         LibreOffice         M_Comptes_NSI         M_Deploiement_Chrome         M_Deploiement_TI-SmartView_CE         M_Install_FogClient         M_SupprimerPiloteImprimante | ~       |
|                                          | ОК                                                                                                    | Annuler |
| Installation du                          | ۰۰.<br>u logiciel pris en charge LibreOffice<br>7.3.7.2                                                                                                    |         |

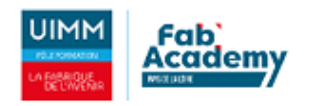

# Conclusion

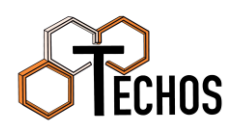

L'AD est opérationnelle pour Dualya, les différents services étant mis en place sans aucune difficulté. Le cahier des charges a bien été respecter et le système d'information est opérationnelle pour tous les utilisateurs de l'entreprise.